## How do I use the Data Retrieval Tool?

Last Modified on 05/11/2022 9:02 am MDT

The IRS Data Retrieval Tool is a quick and easy way to import your tax information directly into your FAFSA application and can save some additional steps if you are selected for a process called verification.

## Steps to use the IRS Data Retrieval Tool in the FAFSA

- 1. Log into https://studentaid.gov/h/apply-for-aid/fafsa and click Login
- 2. Enter your FSA Username and Password > click **Next**

| Fec     | CEC SI / Kee U.S. DEPARTMENT SI EDUCATION PROUD SPONSOR OF<br>THE AMERICAN MIND* Free Application                                                                                                    | FAFSA<br>n for Federal Student Aid                                                                                                    |
|---------|----------------------------------------------------------------------------------------------------|----------------------------------------------------------------------------------------------------|
| STUDENT | Instructions are provided for each FAFSA question in the Help and Hints section on the right side of the page and are also available by clicking Need Help? at the bottom of the page.         Enter either your (the student's) FSA ID         Image: The rest of the page and are also available by clicking Need Help? at the bottom of the page.         Enter either your (the student's) FSA ID         Image: The rest of the page and are also available by clicking Need Help? at the bottom of the page.         Enter either your (the student's) FSA ID         Image: The rest of the student's) FSA ID         Image: The rest of the student's) FSA ID         Image: The rest of the student's) FSA ID         Image: The rest of the student's) FSA ID         Image: The rest of the student's) FSA ID         Image: The rest of the student's) FSA ID         Image: The rest of the student's) FSA ID         Image: The rest of the student's) FSA ID         Image: The rest of the student's) FSA ID         Image: The rest of the student's) FSA ID         Image: The rest of the rest of the student's information         Image: The rest of the rest of the rest of | Help and Hints<br>Login Options<br>The FSA ID, which consists<br>of a user-created username<br>and password, replaced the<br>PIN effective May, 2015, it<br>allows users to electronically<br>access personal information<br>on Federal Student Aid Web<br>sign a FAFSA.<br>Select one:<br>Enter your FSA ID (only the<br>student should log in with an<br>FSA ID).<br>Or<br>Enter the student's name,<br>Social Security Number and<br>date of birth. (You may have<br>to enter your FSA ID later in<br>the process). |
|         | NEED HELP?                                                                                                    |                                                                                                    |

3. Click Make FAFSA Corrections (only if you've previously submitted your FAFSA. Otherwise, complete a new FAFSA)

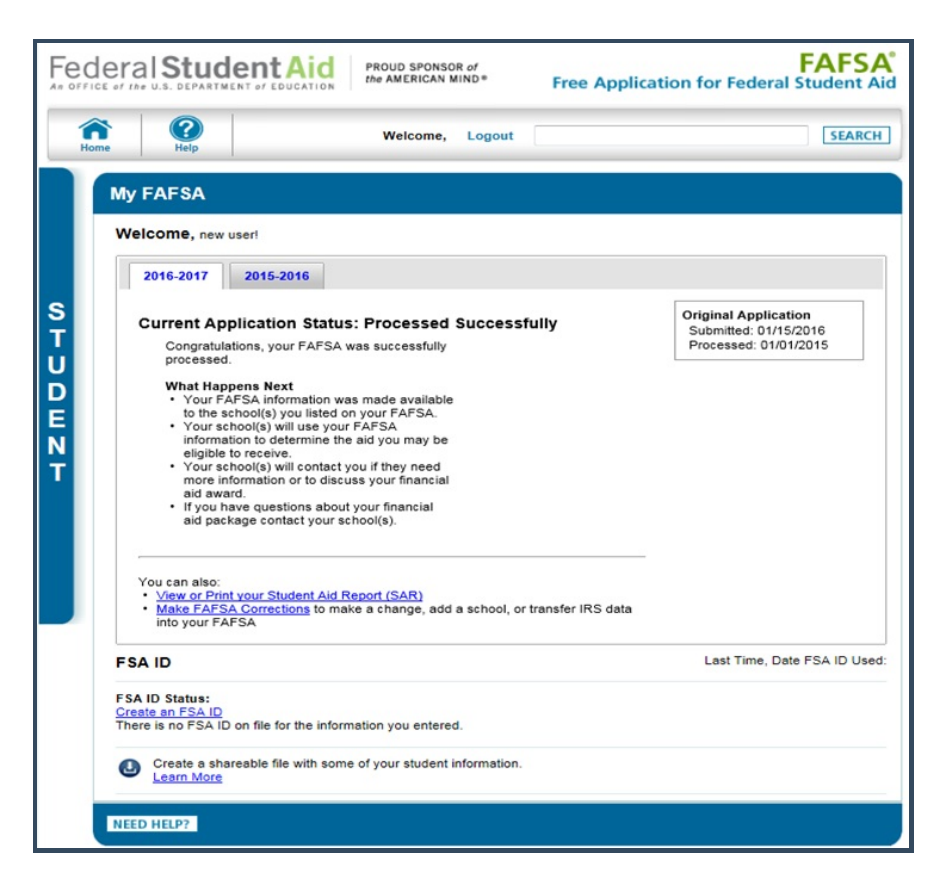

4. Create a Save Key and click  $\ensuremath{\text{Next}}$ 

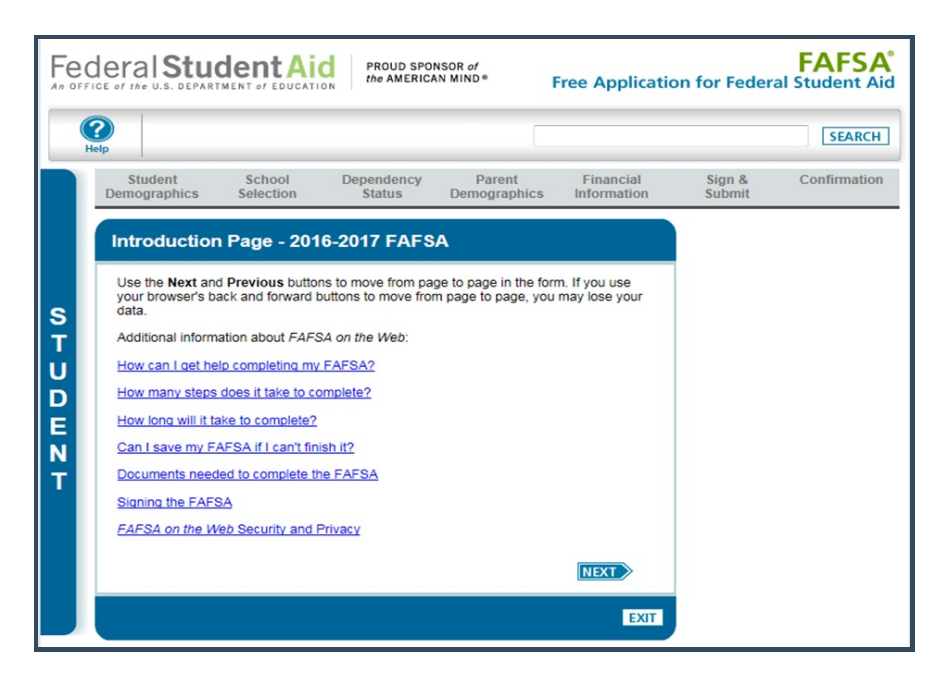

5. Click on the **Financial Information** tab and select **Already Completed** for the tax return filing status and answer the eligibility questions

| H | elp                                                                                                    |                                                                                                    |                                                                                     |                                                 |                           |                                                                                                    | SEARC                                                                                                    |  |  |
|---|----------------------------------------------------------------------------------------------------|----------------------------------------------------------------------------------------------------|-------------------------------------------------------------------------------------|-------------------------------------------------|---------------------------|----------------------------------------------------------------------------------------------------|----------------------------------------------------------------------------------------------------|--|--|
|   | Student<br>Demographics                                                                                                    | School<br>Selection                                                                                            | Dependency<br>Status                                                                | Parent<br>Demographics                          | Financial<br>Information  | Sign &<br>Submit                                                                                                    | Confirmati                                                                                                    |  |  |
|   | Student Tax                                                                                                    | Informatio                                                                                                    | n                                                                                   | -                                               |                           | Help                                                                                                    | and Hints                                                                                                    |  |  |
|   | Application was successfully saved.                                                                                                    |                                                                                                    |                                                                                     |                                                 |                           | Did you file your taxes<br>electronically in the last<br>weeks (or by mail in the l<br>11 weeks)?                                                                                            |                                                                                                    |  |  |
|   | For 2015, have y<br>Already compl<br>For 2015, what is<br>Married-Filed                                                                                           | rou completed yo<br>eted 💌<br>s your tax filing st<br>Joint Return                                             | ur IRS income tax r<br>atus according to y                                          | eturn or another tax                            | return?                   | If you filed your taxes<br>electronically within the last<br>three weeks, or by mail with<br>the last eleven weeks, sele<br>Yes; otherwise, select No.                                       |                                                                                                    |  |  |
|   | To determine information from the IRS Data Retrieval Tool to transfer your tax return information from the IRS into your FAFSA, answer the following question(s): |                                                                                                    |                                                                                     |                                                 |                           | If you filed your taxes within<br>either of those timeframes, th<br>your tax return information<br>might not be available from ti<br>IRS. You can attempt to use<br>IRS Data Retrieval Tool: |                                                                                                    |  |  |
|   | Did you file a l<br>Yes N<br>Did you file a l<br>Yes N<br>Did you file you<br>weeks)?                                                                             | Form 1040X ame<br>o<br>Puerto Rican or fo<br>o<br>ur taxes electroni<br>o                                      | nded tax return?<br>oreign tax return?<br>cally in the last 3 w                     | eeks (or by mail in th                          | ne last 11                | however, if<br>transfer you<br>information<br>this time, yo<br>week or two<br>manually er<br>information                                                                                     | you are not able<br>in tax return<br>into your FAFS,<br>ou can try again<br>o or you can<br>nter your tax retu |  |  |
|   | Based on y<br>the IRS into<br>return inform<br>Enter your f<br>What is you                                                                                        | our response, we<br>this FAFSA. <u>How</u><br>nation is available<br>FSA ID and click I<br>r (the student's) F | recommend that you<br>you filed your taxe<br>to transfer.<br>Link To IRS.<br>SA ID? | ou transfer your infor<br>28 can affect whether | mation from<br>r your tax |                                                                                                    |                                                                                                    |  |  |
|   | FSA ID Use<br>Address<br>FSA ID Pas                                                                                                    | ername or Verified                                                                                             | I E-mail E                                                                          | orgot Username<br>orgot Password                |                           |                                                                                                    |                                                                                                    |  |  |

- 6. If you are eligible to use the IRS Data Retrieval Tool, you will be able to click on the **Link to IRS** button. If not eligible, you will need to order a copy of your tax return transcripts.
- 7. Click **OK** to leave the FAFSA website and enter the IRS Data Retrieval Tool site
- 8. Enter the requested information and click **Submit**. Remember to enter your address exactly as it was entered on your tax return forms.

| 鋤IRS any                                                                                                    | Return to FAFSA   Log Out   Hel                                                                                                    |  |  |
|----------------------------------------------------------------------------------------------------|----------------------------------------------------------------------------------------------------|--|--|
| WITCO.gov                                                                                                    | Españo                                                                                                    |  |  |
| Get My Federal Income Tax Informat                                                                                     | tion                                                                                                    |  |  |
| See our <u>Privacy Notice</u> regarding our request for your personal<br>Enter the following information from your 201 | information.<br>15 Federal Income Tax Return. ? Required fields *                                                                                                    |  |  |
| First Name *                                                                                                    | Dependent                                                                                                    |  |  |
| Last Name *                                                                                                    | Data                                                                                                    |  |  |
| Social Security Number *                                                                                               | *** - ** - 2581                                                                                                    |  |  |
| Date of Birth *                                                                                                    | 01 / 01 / 1994                                                                                                    |  |  |
| Filing Status * 😧                                                                                                    | Single -                                                                                                    |  |  |
| Address - Must match your 2015 Federal Income Tax Return.                                                              | 0                                                                                                    |  |  |
| Street Address *                                                                                                    |                                                                                                    |  |  |
| P.O. Box (Required if entered on your tax return) 📀                                                                    |                                                                                                    |  |  |
| Apt. Number (Required if entered on your tax return)                                                                   |                                                                                                    |  |  |
| Country *                                                                                                    | United States -                                                                                                    |  |  |
| City, Town or Post Office *                                                                                            |                                                                                                    |  |  |
| State/U.S. Territory*                                                                                                  | Select One 👻                                                                                                    |  |  |
| ZIP Code *                                                                                                    |                                                                                                    |  |  |
| Select the button below to exit the IRS system and<br>eturn to your FAFSA.                                             | By submitting this information, you certify that you are the person<br>identified. Use of this system to access another person's information<br>may result in civil and criminal penalties. |  |  |
| Return to FAFSA                                                                                                    | Submit                                                                                                    |  |  |

 Review the information retrieved by the IRS Tool. Check the box to Transfer My Tax Information in the FAFSA and click Transfer Now. All of your IRS data will be transferred into your FASFA and you will be returned to the FASFA website.

| tudent 2015 Federal In                                                                                                    | ncome Tax Information                                                                                                    | ו                                       |
|----------------------------------------------------------------------------------------------------|----------------------------------------------------------------------------------------------------|-----------------------------------------|
| he information below is your tax inform                                                                                                    | ation that will help you answer some o                                                                                                    | of the questions on the FAFSA.          |
|                                                                                                    | My Tax Information                                                                                                    | FAFSA Question Numbers 🕜                |
| Tax Year                                                                                                    | 2015                                                                                                    |                                         |
| Name(s)                                                                                                    | Dependent Data                                                                                                    |                                         |
| Social Security Number                                                                                                    | *** - ** - 2581                                                                                                    |                                         |
| Filing Status                                                                                                    | Single                                                                                                    | Question 34 on the FAFSA                |
| Type of Tax Return Filed                                                                                                    | 1040EZ                                                                                                    | Question 33 on the FAFSA                |
| Adjusted Gross Income                                                                                                    | \$9,750                                                                                                    | Question 36 on the FAFSA                |
| Income Earned From Work 🕜                                                                                                    | \$20,125                                                                                                    | Question 39 on the FAFSA                |
| Income Tax                                                                                                    | \$7,025                                                                                                    | Question 37 on the FAFSA                |
| IRS Exemptions                                                                                                    | 5                                                                                                    | Question 38 on the FAFSA                |
| Print this page for your records before<br>ransfer My Tax Information into the Fu<br>The tax information provided above<br>After the FAFSA is populated your IF<br>Check this box if you are choosing<br>to Not Transfer My Tax Information and | re choosing an option below.<br>AFSA ?<br>will populate the answers to the appri-<br>RS session will end and you will return<br>to transfer your information.<br>d Return to the FAFSA ? | opriate FAFSA questions. Transfer Now 6 |
| By clicking the "Do Not Transfer" bu<br>electronically Your IRS session will                                                                                                    | itton, you are choosing not to transfer y<br>Il end and you will return to your FAFSA                                                                                                    | Do Not Transfer                         |

11. Do not change any information that has **Transferred from the IRS** next to it or the school may be required to obtain additional information from you. Answer all the remaining questions and click **Next**.

| SEARC                                                                                                    |                                                                                                    |                        |                      |                     |                        |
|----------------------------------------------------------------------------------------------------|----------------------------------------------------------------------------------------------------|------------------------|----------------------|---------------------|------------------------|
| Sign & Confirmation                                                                                                    | Financial<br>Information                                                                                                    | Parent<br>Demographics | Dependency<br>Status | School<br>Selection | Student<br>emographics |
| Help and Hints                                                                                                    |                                                                                                    |                        | nation               | ancial Inforr       | Student Fin            |
| Student's Type of 2015<br>Tax Form Used<br>Question 33                                                                                          | You have successfully transferred your 2015 IRS tax information.<br>Your IRS tax information has been successfully transferred into this<br>FAFSA. Questions that were populated with tax information will be<br>marked with "Transferred from the IRS." |                        |                      |                     |                        |
| If you use the IRS Data<br>Retrieval Tool and transfer<br>your information from the<br>IRS into your FAFSA, the<br>answer to this question will |                                                                                                    |                        |                      |                     |                        |
| be pre-filled and identified<br>as "Transferred from the<br>IRS."                                                                               | What income tax return did you file for 2015?<br>Transferred from the IRS                                                                                                    |                        |                      |                     |                        |
| If the answer to this question                                                                                                    | IRS 1040A or 1040EZ           What was your adjusted gross income for 2015? This amount is found on IRS Form 1040A-line 21 or 1040E2-line 4.           \$ 9,750 00           Transferred from the IRS                                                    |                        |                      |                     |                        |
| is not pre-filled, you must<br>select the income tax return<br>that you filed or will file for<br>2015:                                         |                                                                                                    |                        |                      |                     | Mauri Income and       |

12. Continue to the Sign & Submit tab. Follow all of the instructions carefully and submit your corrected FAFSA.

| Sign With an FSA ID                                                                                                    |                                                                                                    | Help and Hints                                                                                 |
|----------------------------------------------------------------------------------------------------|----------------------------------------------------------------------------------------------------|------------------------------------------------------------------------------------------------|
| Parent Signature - Sign With an                                                                                                    | FSA ID                                                                                                    | Terms of Agreement - Parent                                                                    |
| Mother's/Stepmother's Social Se<br>XXX-XX-0248                                                                                                    | scurity Number                                                                                                    | In order to submit your FAFSA,<br>your parent must review the<br>Terms of Agreement and select |
| Mother's/Stepmother's last name<br>northern                                                                                                    | e                                                                                                    | Agree.                                                                                         |
| Mother's/Stepmother's date of b                                                                                                    | irth                                                                                                    |                                                                                                |
| READ BEFORE PROCEEDING                                                                                                    |                                                                                                    |                                                                                                |
| By signing this application elec-<br>username and password, and/o<br>that all of the information you p<br>knowledge and you agree, if as                                                                                                    | tronically using your Federal Student Aid PIN,<br>or any other credential, YOU, THE PARENT, certify<br>rovided is true and complete to the best of your<br>sked: |                                                                                                |
| <ol> <li>to provide information the second second seco</li></ol> | hat will verify the accuracy of your completed form income tax forms that you filed or are required to file.                                                     |                                                                                                |
| You also certify that you unders<br>to verify information reported of<br>and other federal agencies.                                                                                                    | stand that the Secretary of Education has the authority<br>n your application with the Internal Revenue Service                                                  |                                                                                                |
| I, the parent, agree to the terms                                                                                                    | outlined above.                                                                                                    |                                                                                                |
| Agree  Oisagree                                                                                                    |                                                                                                    | L                                                                                              |
| What is your (the Mother's/Step                                                                                                    | mother's) ESA ID2                                                                                                    |                                                                                                |
| FSA ID Username or Verified E-<br>Address                                                                                                    | mail                                                                                                    |                                                                                                |
|                                                                                                    | Create an FSA ID                                                                                                    |                                                                                                |
| FSA ID Password                                                                                                    | Forgot Username                                                                                                    |                                                                                                |
|                                                                                                    | Forgot Password                                                                                                    |                                                                                                |
| SIGN                                                                                                    |                                                                                                    |                                                                                                |
| Student Signature - Sign With a                                                                                                    | n FSA ID                                                                                                    |                                                                                                |
|                                                                                                    |                                                                                                    |                                                                                                |
| By signing this application elec                                                                                                    | tronically using your Federal Student Aid PIN,                                                                                                    |                                                                                                |
| username and password, and/o<br>that you:                                                                                                    | or any other credential, YOU, THE STUDENT, certify                                                                                                    |                                                                                                |
| 1. will use federal and/or s                                                                                                    | state student financial aid only to pay the cost of                                                                                                    |                                                                                                |
| <ol> <li>are not in default on a f</li> </ol>                                                                                                    | of higher education,<br>ederal student loan or have made satisfactory                                                                                            |                                                                                                |
| arrangements to repay                                                                                                    | it,                                                                                                    |                                                                                                |
| arrangements to repay                                                                                                    | it,                                                                                                    |                                                                                                |
| <ol> <li>will notify your school if</li> <li>will not receive a Feder</li> </ol>                                                                                                    | you default on a federal student loan, and                                                                                                    |                                                                                                |
| I, the student, agree to the terms                                                                                                    | s outlined above.                                                                                                    |                                                                                                |
| Agree Isagree                                                                                                    |                                                                                                    |                                                                                                |
| What is your (the student's) FSA                                                                                                    | ID?                                                                                                    |                                                                                                |
| FSA ID Username or Verified E-<br>Address                                                                                                    | mail                                                                                                    |                                                                                                |
|                                                                                                    | Create an FSA ID                                                                                                    |                                                                                                |
| FSA ID Password                                                                                                    |                                                                                                    |                                                                                                |
|                                                                                                    |                                                                                                    |                                                                                                |
| SIGN                                                                                                    |                                                                                                    |                                                                                                |